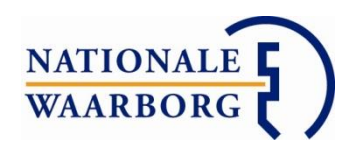

# Handleiding NWB Online – Notarissen

| Inloggen middels NotarisNet            |                                                        |                                                                                               |
|----------------------------------------|--------------------------------------------------------|-----------------------------------------------------------------------------------------------|
|                                        | LOG IN                                                 | U logt in met uw <b>e-mailadres</b> zoals het bij<br>ons bekend is. Uw wachtwoord kunt u zelf |
|                                        | Email                                                  | kiezen.<br>Is dit de eerste keer dat u inlogt? Klik dan op                                    |
|                                        | Wachtwoord                                             | 'Wachtwoord vergeten' om een wachtwoord aan te maken.                                         |
|                                        | Wachtwoord vergeten                                    |                                                                                               |
|                                        |                                                        |                                                                                               |
|                                        |                                                        |                                                                                               |
| © 2017 - Nationale Waarborg B.V. (tel: | U3U 22 U5 546) - Chrome V56 (Windows) - Versie 17.3.24 | 41941 - Disclaimer                                                                            |
|                                        |                                                        |                                                                                               |

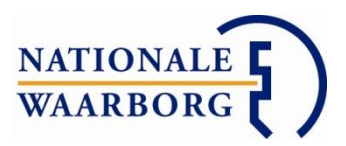

# Inhoudsopgave

1. Inloggen

Inloggen zonder account Notarisnet

- 2. Uw gegevens wijzigen
- 3. Overzicht bankgaranties
- 4. Statussen
- 5. Bankgarantie inzien en garantietekst en nota downloaden
- 6. Bankgarantie corrigeren
- 7. Bankgarantie verlengen
- 8. Bankgarantie koop ontbonden
- 9. Bankgarantie afwijzen

Bankgarantie moet naar een ander notariskantoor

Bankgarantie had niet gesteld moeten worden

Afwijzing bankgarantie is al door de agent gestart

- 10. Bankgarantie laten passeren
- 11. Gepasseerd en nota is meegenomen in eindafrekening

Gepasseerd zonder dat nota meegenomen is eindafrekening

- 12. Bankgarantie inroepen
- 13. Inroepen bankgarantie ongedaan maken

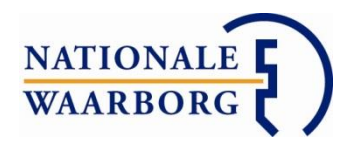

# 1. Inloggen

Om bankgaranties in te kunnen zien en beheren in NWB Notaris Online kunt u via uw Notarisnet automatisch inloggen op uw account.

#### Inloggen zonder account Notarisnet

Wanneer u geen toegang heeft tot Notarisnet kunt u rechtstreeks inloggen op de website van NWB Online.

Wanneer u de eerste keer gaat inloggen, handelt u als volgt:

- Ga naar: <u>https://notaris.nationalewaarborg.nl/#/login</u>
- Klik in het inlogscherm op 'Wachtwoord vergeten'
- Voer uw e-mailadres in zoals dat bij Nationale Waarborg bekend is.
- U ontvangt binnen 10 minuten een e-mail met een link om uw wachtwoord aan te maken.
- Na het aanmaken van uw wachtwoord komt u op de hoofdpagina van NWB Notaris Online.
- Voortaan kunt u inloggen met uw e-mailadres en aangemaakte wachtwoord.

| waarborg () nline                            |                                                            |                                                                                                    |
|----------------------------------------------|------------------------------------------------------------|----------------------------------------------------------------------------------------------------|
| Inloggen middels NotarisNet                  | LOG IN<br>Email<br>Wachtwoord<br>Wachtwoord vergeten Login | U logt in met uw <b>e-mailadres</b> zoals het bij<br>ons bekend is. Uw wachtwoord kunt u zelf<br>kiezen.<br>Is dit de eerste keer dat u inlogt? Klik dan op<br>'Wachtwoord vergeten' om een wachtwoord<br>aan te maken. |
| ⊚ 2017 - Nationale Waarborg B.V. (tel: 030 2 | 22 05 546) - Chrome v56 (Windows) - versie 17.3.2          | 41941 - Disclaimer                                                                                                    |

#### <u>Uw gegevens wijzigen</u>

Rechts bovenin uw scherm staat 'Ingelogd als:' gevolgd door uw kantoornaam. Wanneer u op uw kantoornaam klikt, krijgt u de gegevens van uw kantoor te zien zoals die bij ons bekend zijn.

Hier kunt u het e-mailadres waarop u notificaties wilt ontvangen, aanpassen en uw wachtwoord wijzigen.

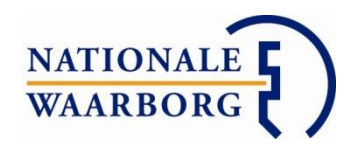

# **Overzicht bankgaranties**

Zodra u ingelogd bent, komt u in het algemene overzicht van uw bankgaranties terecht. Rechts bovenin het scherm kunt u altijd uw gegevens bekijken en uitloggen. Uw overzicht werkt als volgt:

| NATIONALE<br>WAARBORG                                                                                            | nline                                                                 | BORGONLIN                                           | IE                                        | I                                                   | ngelogd als:                                         | 1  |
|----------------------------------------------------------------------------------------------------|-----------------------------------------------------------------------|-----------------------------------------------------|-------------------------------------------|-----------------------------------------------------|------------------------------------------------------|----|
| Welkom op NWB Online. Hier vindt i<br>bankgarantie wilt beheren (corrigere<br>De handleiding vindt u hier.<br>2. | u alle bankgaranties die v<br>n, verlengen, afwijzen, ii<br><b>3.</b> | voor uw kantoor bestemo<br>nroepen of laten passere | d zijn. Wanneer<br>n) klikt u op de<br>4. | u de garantietekst<br>betreffende bankga<br>1<br>5. | en/of nota wilt bekijken of de<br>ırantie.<br>Zoeken |    |
| Onroerende zaak                                                                                                  | ¢ Koper                                                               | -(s) ÷                                              | Bedrag ≑                                  | Einddatum ≑                                         | Kenmerk \$6. Status 😉 🕈                              | 7. |
|                                                                                                    | _                                                                     |                                                     | € 26.000,00                               | 01-05-2017                                          | Lopend                                               | _  |

- Zoekscherm, hier zoekt u eenvoudig een specifieke bankgarantie in uw overzicht op. U kunt zoeken op straat, postcode en/of plaats onroerende zaak, naam koper(s), bedrag, einddatum, kenmerk en status.
- 2. In deze kolom ziet u onroerende zaak van de bankgarantie. Met de pijltjes aan het eind van de kolom selecteert u de adressen op- of aflopend op alfabetische volgorde.
- 3. In deze kolom ziet u de kopers die op de verschillende bankgaranties staan. Met de pijltjes aan het eind van de kolom selecteert u de kopers op- of aflopend op alfabetische volgorde.
- In deze kolom ziet u de garantiebedragen staan waar de bankgaranties voor gesteld zijn. Met de pijltjes aan het eind van de kolom selecteert u de bedragen op- of aflopend.
- 5. In deze kolom ziet u de einddatum van de bankgarantie. Met de pijltjes aan het eind van de kolom selecteert u de data op- of aflopend op chronologische volgorde.
- 6. In deze kolom ziet u ons kenmerk van de bankgarantie.
- 7. In deze kolom vindt u de status van de bankgaranties. Als u met uw muis op het i-tje klikt, krijgt u een lijst met de betekenis van de statussen.

# Statussen

<u>Wijzigen</u> Er is een correctie op de bankgarantie doorgegeven, deze is in behandeling. <u>Verlengen</u> Er is een verlenging op de bankgarantie doorgegeven, deze is in behandeling. <u>Lopend</u> De bankgarantie is lopend. Deze kan gecorrigeerd, verlengd, afgewezen en ingeroepen worden.

<u>Gepasseerd</u> Het dossier is gepasseerd. Deze bankgarantie kan nog een maand na passering ingeroepen worden.

Wacht op afwijzing De bankgarantie is afgewezen door de agent, u dient deze afwijzing nog te bevestigen door af te wijzen.

<u>Afgewezen</u> U heeft de bankgarantie afgewezen, deze verdwijnt kort daarna vanzelf uit uw overzicht.

Koop ontbonden De koop is ontbonden en u heeft dit aan ons bevestigd.

<u>Ingeroepen</u> De bankgarantie is ingeroepen, de inroeping is in behandeling. Het inroepen kan nog ongedaan gemaakt worden.

<u>Claim</u> De ingeroepen bankgarantie is uitgekeerd.

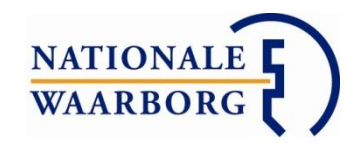

# Bankgaranties inzien en garantietekst en nota downloaden

Wanneer u in uw overzicht op een bankgarantieregel klikt, opent het detailscherm van deze bankgarantie met alle details van de bankgarantie. U heeft hier de mogelijkheid om de garantietekst en de nota te downloaden en om een bankgarantie te corrigeren, verlengen, af te wijzen, in te roepen of te laten passeren.

**Let op:** U hoeft een nieuwe bankgarantie niet meer te accepteren. Wij gaan er vanuit dat u akkoord bent met de bankgarantie zoals deze afgegeven is tenzij u anders aangeeft door de bankgarantie bijvoorbeeld te corrigeren of af te wijzen.

Het overzicht bestaat uit de volgende koppen:

#### **Garantiegegevens**

Hier leest u alle gegevens die in de garantietekst staan.

#### <u>Documenten</u>

Hier downloadt u de garantietekst en indien aanwezig de nota voor de bankgarantie.

| Documenten    |                        |
|---------------|------------------------|
| Nota          | Download nota          |
| Garantietekst | Download garantietekst |

**Let op:** Wanneer u bij Documenten geen nota heeft staan, is er geen nota aanwezig voor de betreffende bankgarantie.

#### <u>Historie</u>

Hier ziet u wat er wanneer gebeurd is met de bankgarantie, bijvoorbeeld wanneer de bankgarantie gesteld en op gepasseerd gezet is.

| Historie         |            |  |
|------------------|------------|--|
| 20-03-2017 14:16 | Gepasseerd |  |
| 06-02-2017 09:41 | Gesteld    |  |

#### Contactgegevens agent

Hier vindt u de contactgegevens van de partij die de bankgarantie gesteld heeft. Voor vragen met betrekking tot de bankgarantie kunt u contact opnemen met deze partij.

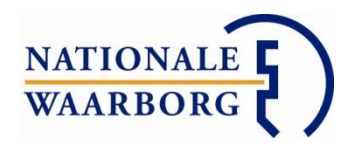

# **Bankgarantie corrigeren**

Wanneer er een fout in de garantietekst staat, kunt u deze laten corrigeren.

| Terug naar overzicht | Corrigeren | Verlengen | Koop ontbonden    | Afwijzen | Inroepen   |
|----------------------|------------|-----------|-------------------|----------|------------|
|                      |            |           | Zonder betalen ge | passeerd | Gepasseerd |

Zoek de betreffende bankgarantie erbij en open deze door erop te klikken. Onderin het scherm heeft u een aantal knoppen, klik op de knop Corrigeren.

De gegevens van de bankgarantie verschijnen nu in een scherm waarin u ze kunt aanpassen. Zodra u alle gegevens die gecorrigeerd dienen te worden aangepast heeft, klikt u rechts onderin nogmaals op Corrigeren.

De correctie wordt nu doorgegeven en na akkoord van de agent doorgevoerd in de bankgarantie.

Zolang de correctie nog in behandeling is, heeft de bankgarantie de status Wijzigen en kunt u geen nieuwe correctie of verlenging doorgeven. U ontvangt een notificatie per email wanneer de bankgarantie gecorrigeerd is.

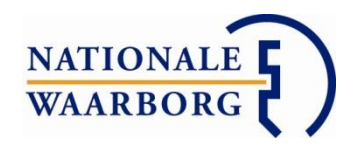

#### Bankgarantie verlengen

Wanneer de passeerdatum uitgesteld wordt en de huidige einddatum van de bankgarantie niet meer correct is, kunt u de bankgarantie verlengen.

| Terug naar overzicht | Corrigeren | Verlengen | Koop ontbonden    | Afwijzen | Inroepen   |
|----------------------|------------|-----------|-------------------|----------|------------|
|                      |            |           | Zonder betalen ge | passeerd | Gepasseerd |

Zoek de betreffende bankgarantie erbij en open deze door erop te klikken. Onderin het scherm heeft u een aantal knoppen, klik op de knop Verlengen.

U krijgt nu een venster te zien waarin u de nieuwe einddatum opgeeft. Bevestig deze datum door op 'Ja, verlengen' te klikken.

| Verlenge                                      | n                                               |                              |                            | ×   |
|-----------------------------------------------|-------------------------------------------------|------------------------------|----------------------------|-----|
| Geef hieronder<br>Einddatum<br>Weet u zeker d | de nieuwe eind<br>12-08-2017<br>at u deze banko | datum<br><b>m</b><br>Jaranti | ı op.<br>e wilt verlengen? | ,   |
|                                               |                                                 |                              | Ja, verlengen              | Nee |

De verlenging wordt nu doorgegeven en na akkoord van de agent doorgevoerd in de bankgarantie.

Zolang de verlenging nog in behandeling is, heeft de bankgarantie de status Verlengen en kunt u geen nieuwe correctie of verlenging doorgeven. U ontvangt een notificatie per e-mail zodra de bankgarantie verlengd is.

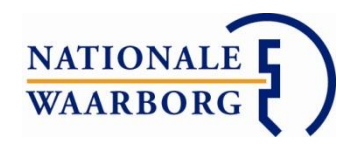

# Bankgarantie koop ontbonden

Wanneer de koop ontbonden is, kunt u dit aangeven op de bankgarantie.

| Terug naar overzicht | Corrigeren | Verlengen | Koop ontbonden    | Afwijzen | Inroepen   |
|----------------------|------------|-----------|-------------------|----------|------------|
|                      |            |           | Zonder betalen ge | passeerd | Gepasseerd |

Zoek de betreffende bankgarantie erbij en open deze door erop te klikken. Onderin het scherm heeft u een aantal knoppen, klik op de knop Koop ontbonden.

Er opent nu een nieuw venster waarin u een opmerking kunt plaatsen. Door in dit venster op Koop ontbonden te klikken, bevestigt u de actie en wordt het doorgestuurd naar Nationale Waarborg.

| Kopers          |  |  |
|-----------------|--|--|
| Onroerende zaak |  |  |
| Opmerkingen     |  |  |
|                 |  |  |
|                 |  |  |
|                 |  |  |
|                 |  |  |

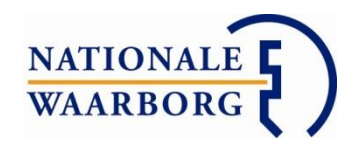

# **Bankgarantie afwijzen**

Wanneer de bankgarantie niet voor uw kantoor bestemd is of wel voor uw kantoor bestemd is, maar niet gesteld had moeten worden (bijvoorbeeld omdat de koper(s) zelf al de waarborgsom gestort hebben), dient u de bankgarantie af te wijzen.

| Terug naar overzicht | Corrigeren | Verlengen | Koop ontbonden    | Afwijzen | Inroepen   |  |
|----------------------|------------|-----------|-------------------|----------|------------|--|
|                      |            |           | Zonder betalen ge | passeerd | Gepasseerd |  |

# Bankgarantie moet naar een ander notariskantoor

Zoek de betreffende bankgarantie erbij en open deze door erop te klikken. Onderin het scherm heeft u een aantal knoppen, klik op de knop Afwijzen.

Er opent een klein venster bovenin uw scherm waar u 'Deze garantie is niet voor dit kantoor bestemd' dient aan te vinken.

| Afwijzen                                                                                                    | ×   |
|----------------------------------------------------------------------------------------------------|-----|
| <ul> <li>Deze garantie is niet voor dit kantoor bestemd</li> <li>Deze garantie had niet gesteld moeten worden</li> </ul> |     |
| Weet u voor welke notaris deze garantie wel gesteld<br>moeten worden?                                                    | •   |
| Niet bekend Weet u zeker dat u deze bankgarantie wilt afwijzen?                                                          |     |
| Ja, afwijzen                                                                                                    | Nee |

Indien u al weet naar welke notaris de bankgarantie wel gesteld dient te worden, kunt u deze notaris erbij zoeken. Weet u niet naar welke notaris de bankgarantie dient te worden gesteld of kunt u de juiste notaris niet vinden? Vink dan 'Niet bekend' aan.

Klik vervolgens op 'Ja, afwijzen' en de afwijzing wordt doorgegeven.

De bankgarantie verdwijnt uit uw overzicht en u ontvangt hier een bevestiging per e-mail van.

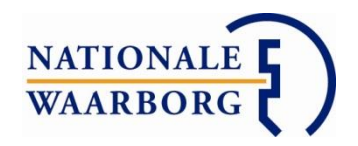

### Bankgarantie had niet gesteld moeten worden

Zoek de betreffende bankgarantie erbij en open deze door erop te klikken. Onderin het scherm heeft u een aantal knoppen, klik op de knop Afwijzen.

Er opent een klein venster bovenin uw scherm waar u 'Deze garantie had niet gesteld moeten worden' dient aan te vinken.

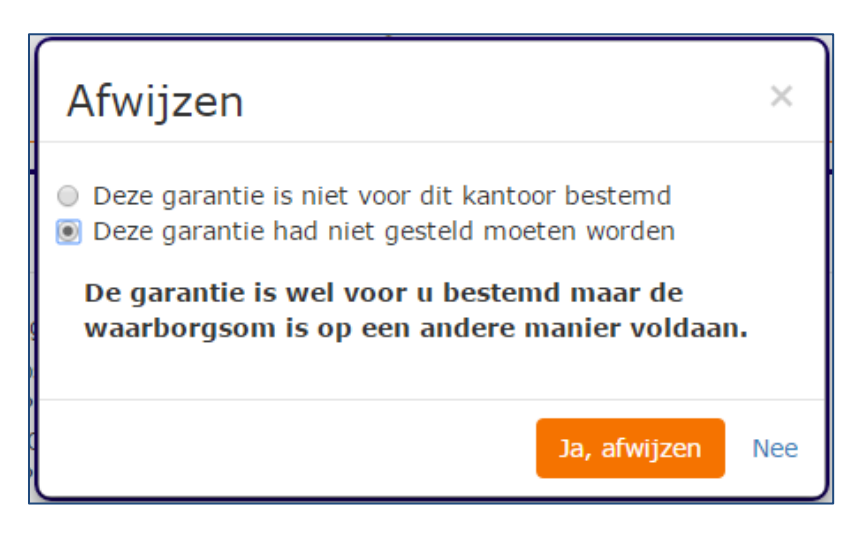

Klik vervolgens op 'Ja, afwijzen' en de afwijzing wordt doorgegeven.

De bankgarantie verdwijnt uit uw overzicht en u ontvangt hier een bevestiging per e-mail van.

#### Afwijzing bankgarantie is al door de agent gestart

Wanneer de bankgarantie voor de verkeerde notaris gesteld is, kan de agent ook de afwijzing starten en u dan verzoeken de bankgarantie af te wijzen.

In uw overzicht heeft de bankgarantie dan de status Wacht op afwijzing. Klik op de betreffende bankgarantie om hem te openen.

Via de knop Afwijzen rechts onderin uw scherm kunt u de bankgarantie nu afwijzen.

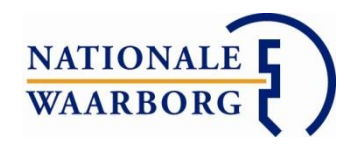

#### **Bankgarantie laten passeren**

Zodra een zaak gepasseerd is, kunt u dit in de bankgarantie aangeven. De bankgarantie zal dan nog een maand beschikbaar zijn in uw overzicht en daarna uit uw overzicht verdwijnen.

#### Gepasseerd en nota is meegenomen in eindafrekening

Wanneer u bij het passeren onze nota mee heeft genomen in uw eindafrekening en de kosten aan ons voldaan heeft/gaat voldoen, zoekt u de bankgarantie erbij en opent deze door erop te klikken.

| Terug naar overzicht | Corrigeren | Verlengen | Koop ontbonden                  | Afwijzen | Inroepen   |
|----------------------|------------|-----------|---------------------------------|----------|------------|
|                      |            |           | Zonder betalen gepasseerd Gepas |          | Gepasseerd |

Onderin het scherm heeft u een aantal knoppen, klik op de knop Gepasseerd. Bevestig uw actie door te klikken op Ja, gepasseerd in het kleine venster bovenin de bankgarantie.

De bankgarantie krijgt nu de status Gepasseerd en zal nog een maand zichtbaar zijn in uw overzicht. De bankgarantie kan nog ingeroepen worden.

#### Gepasseerd zonder dat nota meegenomen is in de eindafrekening

Wanneer u bij het passeren onze nota niet mee heeft genomen in uw eindafrekening en de kosten aan ons voldaan heeft/gaat voldoen, zoekt u de bankgarantie erbij en opent deze door erop te klikken.

| Terug naar overzicht | Corrigeren | Verlengen | Koop ontbonden                | Afwijzen | Inroepen   |
|----------------------|------------|-----------|-------------------------------|----------|------------|
|                      |            |           | Zonder betalen gepasseerd Gep |          | Gepasseerd |

Onderin het scherm heeft u een aantal knoppen, klik op de knop Zonder betalen gepasseerd. Bevestig uw actie door te klikken op Ja, gepasseerd in het kleine venster bovenin de bankgarantie.

Zo weet de agent dat de nota voor de bankgarantie naar de klant zelf verzonden dient te worden.

De bankgarantie krijgt nu de status Gepasseerd en zal nog een maand zichtbaar zijn in uw overzicht. De bankgarantie kan nog ingeroepen worden.

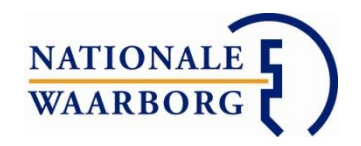

#### **Bankgarantie inroepen**

Wanneer de verkopende partij aanspraak wil maken op de bankgarantie dient u de bankgarantie in te roepen.

Zoek de betreffende bankgarantie erbij en open deze door erop te klikken. Onderin het scherm heeft u een aantal knoppen, klik op de knop Inroepen.

| Terug naar overzicht | Corrigeren | Verlengen | Koop ontbonden            | Afwijzen | Inroepen   |
|----------------------|------------|-----------|---------------------------|----------|------------|
|                      |            |           | Zonder betalen gepasseerd |          | Gepasseerd |

#### U komt nu in een nieuw scherm terecht:

| Copers                                             | T. Test3, P. Proef3                                                                                                    |         |
|----------------------------------------------------|----------------------------------------------------------------------------------------------------|---------|
| Onroerende zaak                                    | Willem en Marialaan 34<br>2805 AR GOUDA                                                                                                    |         |
| Inroepen                                           |                                                                                                    |         |
| Reden                                              | <b>v</b>                                                                                                    |         |
|                                                    | Anders                                                                                                    |         |
| Claimbedrag                                        | € 36.000,00                                                                                                    |         |
| Rekeningnummer                                     |                                                                                                    |         |
| Documenten                                         |                                                                                                    |         |
| Hier kunt u documenten<br>hierbij bijvoorbeeld aan | i uploaden die van belang zijn voor het inroepen van de bankgarantie.<br>de ontbinding van de koopovereenkomst en/of de ingebrekestelling. | Denkt u |
|                                                    | Bestanden kiezen om te upl                                                                                                    | loaden  |

Kies de reden van het inroepen van de bankgarantie, pas (indien van toepassing) het claimbedrag aan en vul het rekeningnummer in waar het garantiebedrag naartoe overgemaakt dient te worden.

Indien u documenten in uw bezit heeft die van belang kunnen zijn bij de inroeping zoals een ingebrekestelling of ontbinding van de koopovereenkomst kunt u deze uploaden bij Documenten. Dit is niet verplicht.

Eventuele aanvullende opmerkingen kunt u kwijt in het veld bij Opmerkingen.

Wanneer u alle gegevens ingevoerd heeft en de bankgarantie wilt inroepen, scrolt u helemaal naar beneden en klikt u rechts onderin op de knop Inroepen.

Bevestig uw actie en de inroeping wordt doorgegeven aan de agent. U ontvangt per email een bevestiging van de inroeping en de agent neemt op korte termijn contact met u op. De bankgarantie heeft in uw overzicht de status Ingeroepen.

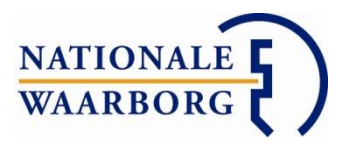

Zodra de bankgarantie uitgekeerd is, krijgt deze de status Claim.

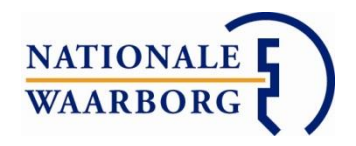

#### Inroepen bankgarantie ongedaan maken

Wanneer een ingeroepen bankgarantie toch niet ingeroepen had moeten worden, kunt u de inroeping ongedaan maken.

Zoek de betreffende bankgarantie (deze heeft de status Ingeroepen) erbij en open deze door erop te klikken. Onderin het scherm klikt u op de knop Inroepen ongedaan maken.

| Terug naar overzicht | Inroepen ongedaan maken |
|----------------------|-------------------------|
|                      |                         |

Er opent nu een klein scherm waarin u de mogelijkheid heeft om de bankgarantie, indien nodig, direct te verlengen en waarin u bevestigd om het inroepen inderdaad ongedaan te maken.

| Inroepen ongedaan maken                                                    | ×   |  |  |  |  |
|----------------------------------------------------------------------------|-----|--|--|--|--|
| De bankgarantie moet direct verlengd worden (huidige einddatum 11-08-2017) |     |  |  |  |  |
| Weet u zeker dat u het inroepen ingedaan wilt maken?                       |     |  |  |  |  |
| Ja, inroepen ongedaan maken                                                | Nee |  |  |  |  |

U ontvangt per e-mail een bevestiging van het ongedaan maken van het inroepen van de bankgarantie. De bankgarantie staat nu weer als lopende bankgarantie in uw overzicht.